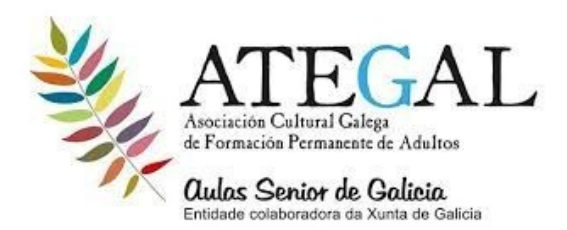

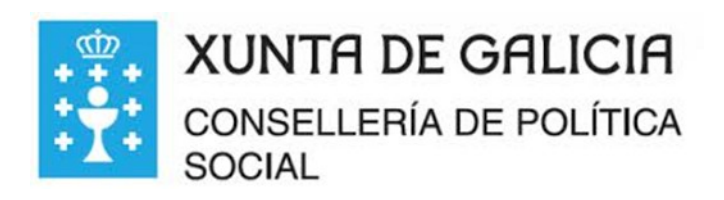

CLASE DE REPASO

## COMO ABRIR EL WHATSAPP A MI ORDENADOR O PC

1. ABRIR GOOGLE CHROME ....COLOCAR WEB.WHATSAPP.COM

2.ABRIR EL WHATSAPP DEL MÓVIL .... Y CLIC EN LOS TRES PUNTOS....

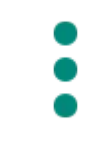

(parte superior derecha)

## **3.** CLIC EN WHATSAPP WEB......DARLE A OK O CERRAR LA SESIÓN SI APARECE

4.COLOCAR LA CÁMARA DE LECTURA FRENTE AL CODIGO QR DE LA PAGINA DEL ORDENADOR

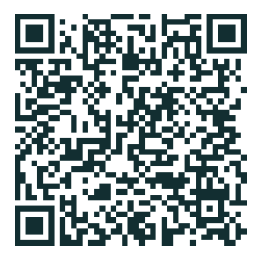

5.ABRIRÁ EL WHATSAPP ....EN EL ORDENADOR.....

6,ABRIR EL CONTACTO

7 PARA SALIR DEL WHATSAPP IR A LA PARTE SUPERIOR IZQUIERDA DONDE ESTA TU FOTO...LOS TRES PUNTOS ...CERRAR SESIÓN

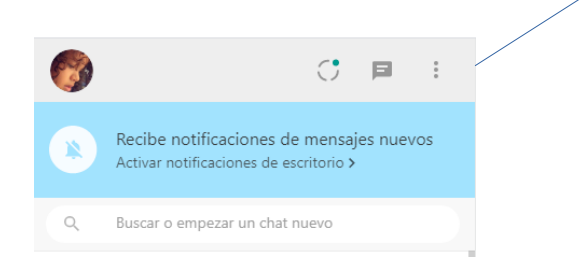